Etape 1 : Pour créer une annonce, cliquez sur « Publier une annonce » situé en haut à droite.

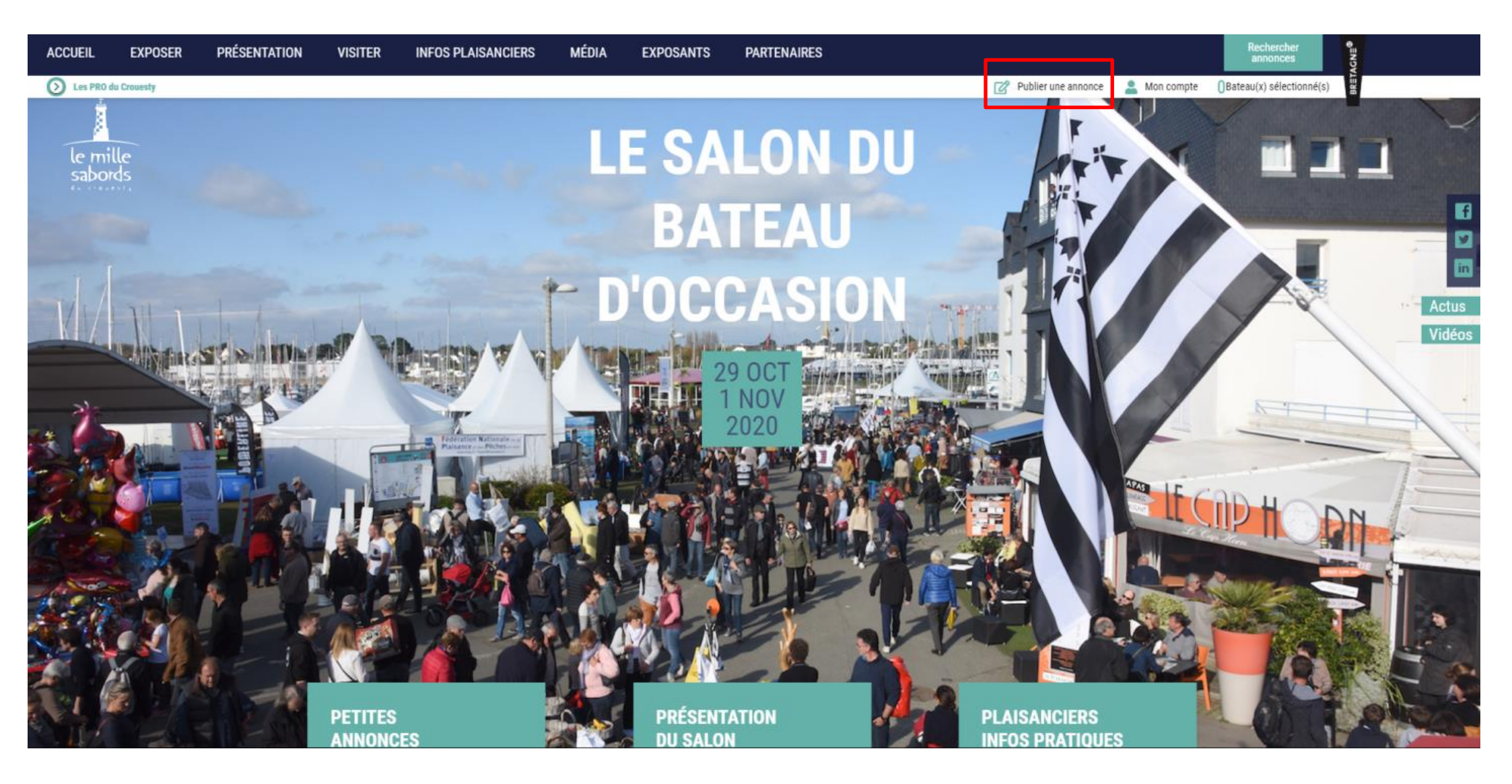

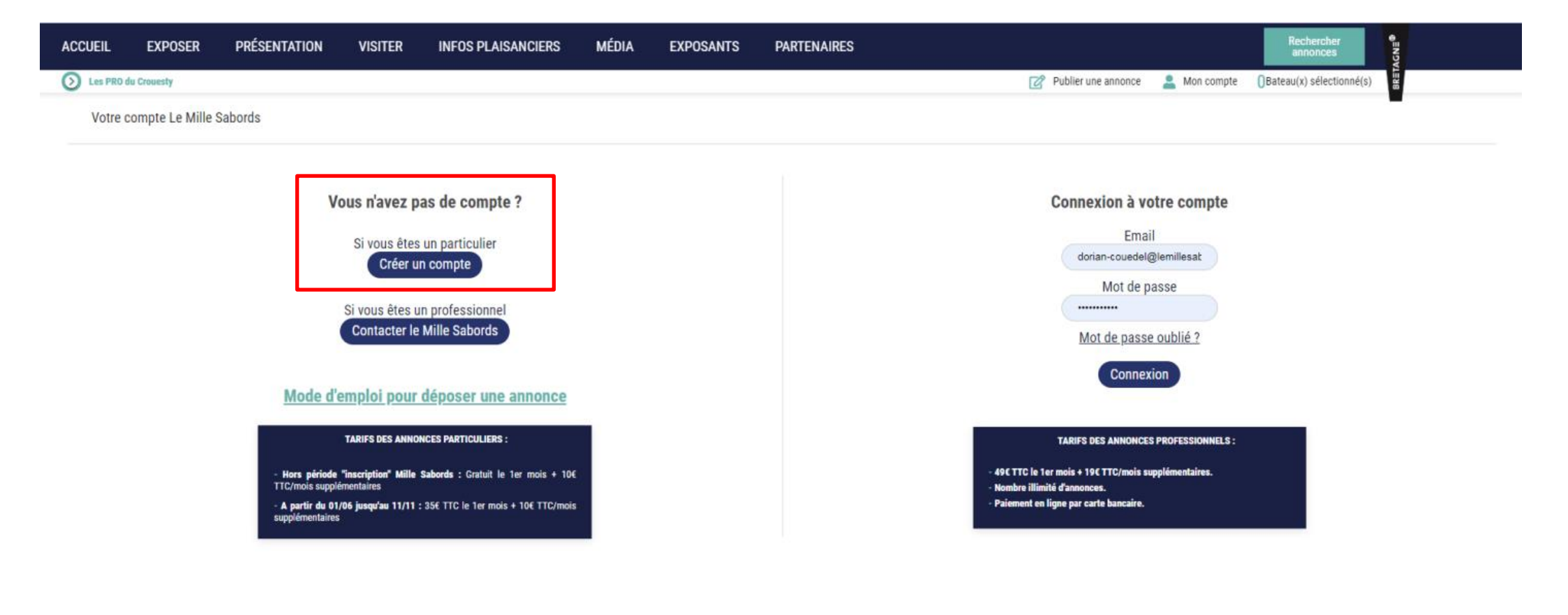

Etape 3 : Complétez les champs suivants, seuls les champs \* sont obligatoires.

NB : Les informations renseignées ici seront publiques puisqu'elles seront visibles sur votre annonce mais votre adresse résidentielle reste privée et n'apparaîtra pas.

| ACCUEIL  | EXPOSER           | PRÉSENTATION | VISITER | INFOS PLAISANCIERS | MÉDIA | EXPOSANTS | PARTENAIRES |                     |               | Rechercher<br>annonces   | AGN≡® |
|----------|-------------------|--------------|---------|--------------------|-------|-----------|-------------|---------------------|---------------|--------------------------|-------|
| D Les PR | O du Crouesty     |              |         |                    |       |           |             | Publier une annonce | 💄 Mon compte  | Bateau(x) sélectionné(s) | ) (j  |
| Votr     | e compte Le Mille | Sabords      |         |                    |       |           |             |                     |               |                          |       |
|          |                   |              |         |                    |       | Crée      | r un compte |                     |               |                          |       |
| Emai     | *                 |              |         |                    |       |           |             |                     |               |                          |       |
| Moto     | e passe *         |              |         |                    |       |           |             | Afficher mot de     | passe         |                          |       |
| Civili   | é *               | м            |         |                    |       |           |             |                     | •             |                          |       |
| Préno    | om *              |              |         |                    |       |           |             |                     |               |                          |       |
| Nom      | *                 |              |         |                    |       |           |             |                     | $\overline{}$ |                          |       |
| Adres    | se                |              |         |                    |       |           |             |                     | $\overline{}$ |                          |       |
| Code     | Postal            |              |         |                    |       |           |             |                     | $\overline{}$ |                          |       |
| Ville    |                   |              |         |                    |       |           |             |                     |               |                          |       |
| Dépa     | rtement           |              |         |                    |       |           |             |                     |               |                          |       |
| Pays     |                   | France       |         |                    |       |           |             |                     | •             |                          |       |
| Télép    | hone *            |              |         |                    |       |           |             |                     |               |                          |       |
| Mobi     | e                 |              |         |                    |       |           |             |                     | $\supset$     |                          |       |
| Site i   | nternet           |              |         |                    |       |           |             |                     | $\supset$     |                          |       |

En créant votre compte, vous reconnaissez avoir pris connaissance de nos mentions légales, de notre politique de confidentialité, de nos conditions générales d'utilisation et de ventes, et vous les acceptez.\*

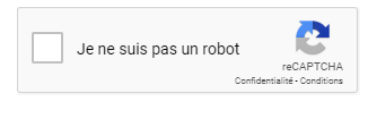

1

Valider

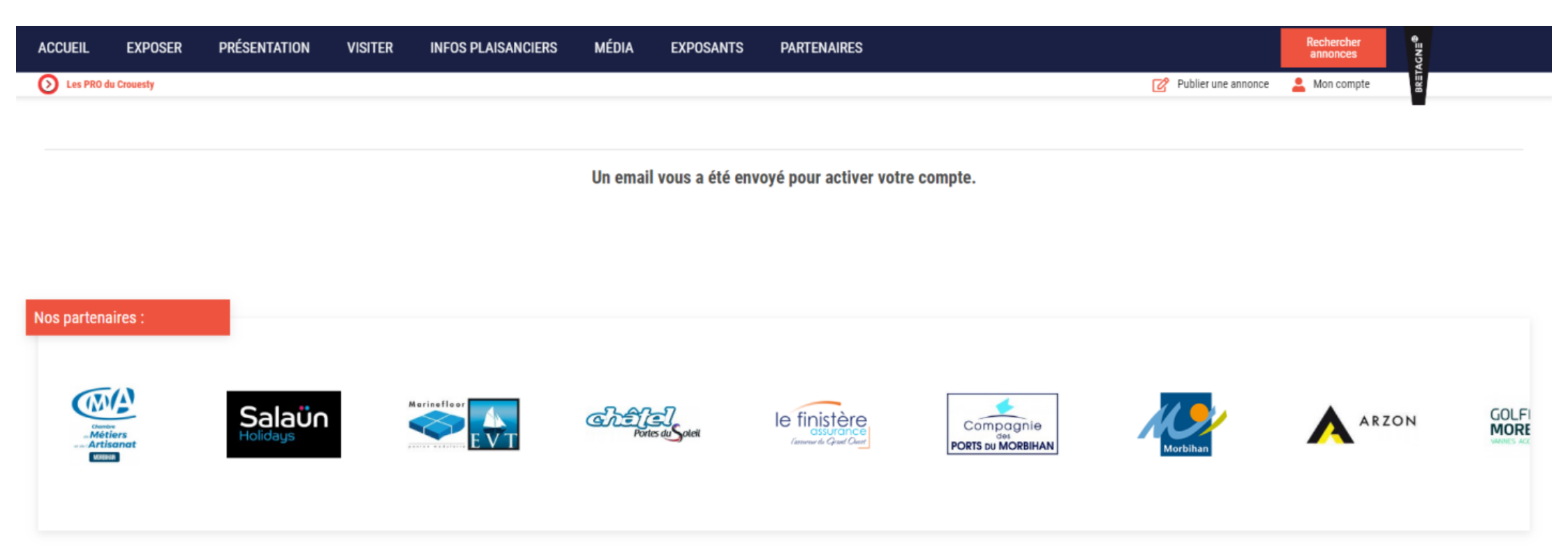

## Etape 5 : Cliquez sur « déposer une annonce ».

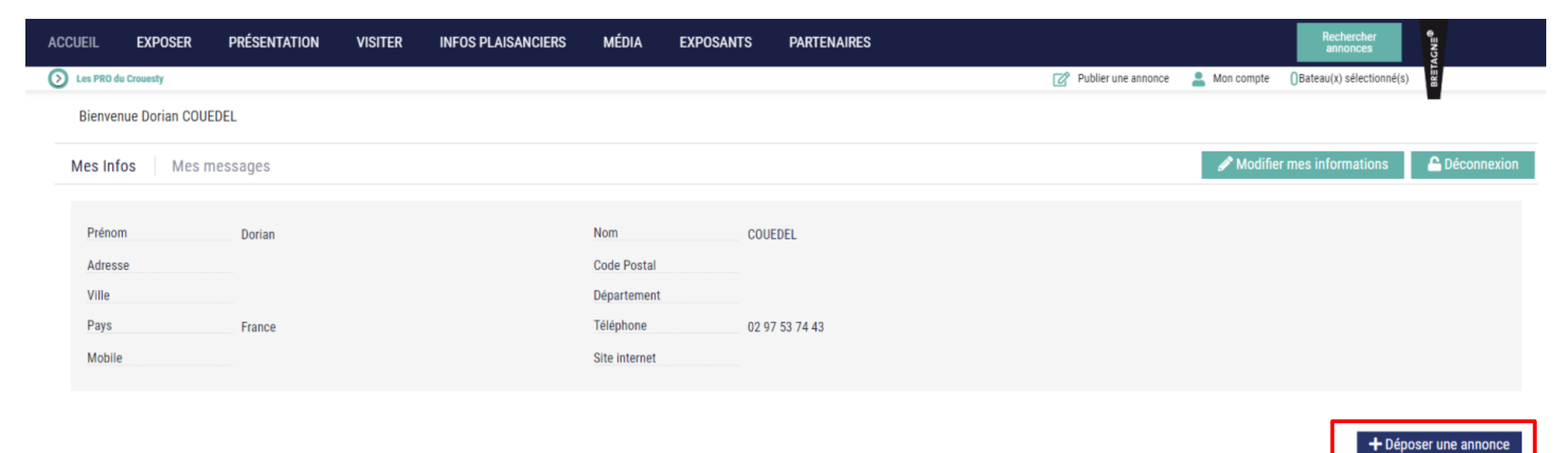

+ Inscription au salon

Mes annonces

**Etape 6 :** Cochez le type de bateau que vous souhaitez mettre en annonce puis remplissez les « **Informations techniques** » en cliquant sur la flèche en bout de ligne qui permettra d'accéder à un menu déroulant pour chaque catégorie.

| ueil exposer présentat                                                                                                    | ION VISITER INFOS P                                                                          | laisanciers média                                               | EXPOSANTS                 | PARTENAIRES                                                                                           |                     | annonces                              | CNE   |
|----------------------------------------------------------------------------------------------------|----------------------------------------------------------------------------------------------|-----------------------------------------------------------------|---------------------------|----------------------------------------------------------------------------------------------------|---------------------|---------------------------------------|-------|
| Les PRO du Crouesty                                                                                                    |                                                                                              |                                                                 |                           |                                                                                                    | Publier une annonce | Mon compte ()Bateau(x) sélectionné(s) | BRETA |
| Informations principales<br>Ces informations sont obligatoires pour créer votre ar<br>Attention ! Seuls les bateaux d'occasion peuvent être<br>Lors de sa création, l'annonce est valable 1 mois avai<br>Choisir un type de bateau<br>Voilier<br>Bateau à moteur<br>Accastillage & Equipement | nnonce.<br>mis en ligne dans le site du Mille Sabords et do<br>nt de devoir être renouvelée. | ivent obligatoirement être immatriculê                          | s avant le 1er juin 2020. | Informations techniques<br>Technique<br>Matériaux de construction<br>Largeur maxi (m)<br>Tirant d'eau |                     |                                       |       |
|                                                                                                    |                                                                                              |                                                                 |                           | Dériveur<br>Capacité carburant (L)                                                                    | oui non             |                                       |       |
| Catégorie<br>Quillard<br>Dériveur<br>Coques open<br>Vedette habitable                                                                                                    | Voilier de tradition<br>Biquille<br>Pneumatique & semi-rigide<br>Autre                       | Multicoque<br>Autre<br>Bateau de pêche<br>Planche à voile - Fur | nboard                    | Capacité eau (L)<br>Remorque                                                                          | oui non             |                                       |       |
| Canoë - Kayak - Aviron<br>Ski nautique<br>Moteurs Hors-bord<br>Voiles                                                                                                    | Char à voile - speed-sail<br>Wakeboard<br>Moteur In-board<br>Divers équipements              | Kitesurf<br>Annexe<br>Accessoires<br>Remorques                  |                           | Moteur<br>Intérieurs / electricité / confort                                                          |                     |                                       |       |
| Description / commentaires                                                                                                    |                                                                                              |                                                                 |                           | Equipement / gréement / voiles<br>Electronique / communication                                        |                     |                                       |       |
|                                                                                                    |                                                                                              |                                                                 |                           | Sécurité / mouillage / annexe                                                                         |                     |                                       |       |

Etape 7 : Une fois que vous aurez choisi votre type de bateau, le menu déroulant suivant s'affichera. Les noms de « Constructeur » sont répertoriés par ordre alphabétique mais vous pouvez toutefois saisir vous-même le nom du constructeur afin d'éviter de le chercher dans la liste ; même manipulation pour le « Modèle ». Puis cliquez sur « Page suivante ».

NB : Si le constructeur ou bien le modèle de votre bateau n'apparaît pas, cliquez sur « autres », vous pouvez ainsi demander la création du modèle/constructeur.

| ACCUEIL                                                               | EXPOSER PRÉSENTA                                                                                                    | TION VISITER                                                                     | INFOS PLAISANCIERS                        | MÉDIA               | EXPOSANTS                     | PARTENAIRES                                                                                                    |                                         |                     |              | Rechercher<br>annonces   | €=NDV |
|-----------------------------------------------------------------------|----------------------------------------------------------------------------------------------------|----------------------------------------------------------------------------------|-------------------------------------------|---------------------|-------------------------------|----------------------------------------------------------------------------------------------------|-----------------------------------------|---------------------|--------------|--------------------------|-------|
| 🜔 Les PR                                                              | 0 du Crouesty                                                                                                    |                                                                                  |                                           |                     |                               |                                                                                                    |                                         | Publier une annonce | 💄 Mon compte | Bateau(x) sélectionné(s) | BR≣T  |
| Info<br>Ces in<br>Attent<br>Lors d<br>Chois<br>I<br>I<br>Nom<br>Ville | ormations principales<br>formations sont obligatoires pour créer votre<br>ion ! Seuls les bateaux d'occasion peuvent éti<br>e sa création, l'annonce est valable 1 mois a<br>ir un type de bateau<br>/oilier<br>Bateau à moteur<br>Accastillage & Equipement<br>du bateau / annonce | annonce.<br>re mis en ligne dans le site du M<br>vant de devoir être renouvelée. | ille Sabords et doivent obligatoirement ê | tre immatriculés a  | vant le 1er juin 2020.        | Informations to<br>Technique<br>Matériaux de con<br>Largeur maxi (m)<br>Tirant d'eau<br>Dériveur<br>Capacité carbura<br>Capacité eau (L) | echniques<br>Instruction<br>)<br>nt (L) |                     |              |                          |       |
| Const                                                                 | ructeur                                                                                                    | Constructeur                                                                     |                                           |                     | •                             | Remorque                                                                                                    |                                         | oui non             |              |                          |       |
| Modè                                                                  | le                                                                                                    | OCEANIS-450                                                                      | Si votre construct                        | eur n'est pas dans  | la liste, sélectionner "autre |                                                                                                    |                                         |                     |              |                          |       |
| mode                                                                  |                                                                                                    | UCEANIS-450                                                                      | Si votre mod                              | ièle n'est pas dans | la liste, sélectionner "autre | Moteur                                                                                                    |                                         |                     |              |                          | T     |
| Longu                                                                 | eur hors tout (m)                                                                                                    |                                                                                  |                                           |                     |                               | Intérieurs / electric                                                                                                    | cité / confort                          |                     |              |                          | T     |
| Année                                                                 | e modèle                                                                                                    | 2020                                                                             |                                           |                     | •                             | Equipement / gréer                                                                                                    | ment / voiles                           |                     |              |                          |       |
|                                                                       |                                                                                                    |                                                                                  |                                           |                     |                               | Electronique / com                                                                                                    | munication                              |                     |              |                          | ~     |
|                                                                       |                                                                                                    |                                                                                  |                                           |                     |                               | Sécurité / mouillag                                                                                                    | je / annexe                             |                     |              |                          | -     |

**Etape 8 :** Pour finaliser votre annonce, ajoutez une photo en cliquant sur « **Parcourir** » puis en sélectionnant votre photo dans vos fichiers. L'annonce sera automatiquement visible pendant 1 mois. Cochez « **Ajouter des mois supplémentaires** » si nécessaire puis choisissez dans le menu déroulant le nombre de mois souhaité. Cliquez ensuite sur « **Terminer** » puis vous aurez à choisir votre moyen de paiement. Si vous choisissez de régler par carte bancaire, votre annonce sera effective dès que la transaction aura été faite. Si vous procédez par chèque, l'annonce sera publiée une fois que nous l'aurons reçu. Nous vous enverrons un mail de confirmation par la suite.

|             | EXPOSER                                     | PRÉSENTATION                   | VISITER               | INFOS PLAISANCIERS                        | MÉDIA               | EXPOSANTS                 | PARTENAIRES |                     |              | Rechercher<br>annonces   | AGN≣®   |
|-------------|---------------------------------------------|--------------------------------|-----------------------|-------------------------------------------|---------------------|---------------------------|-------------|---------------------|--------------|--------------------------|---------|
| 1           | ı Crouesty                                  |                                |                       |                                           |                     |                           |             | Publier une annonce | 💄 Mon compte | Bateau(x) sélectionné(s) | BR≣T    |
| sir         | r des options                               |                                |                       |                                           |                     |                           |             |                     |              |                          |         |
| tto         | otal de ma com                              | nmande : 35€                   |                       |                                           |                     |                           |             |                     |              |                          | 🗸 Ter   |
| ute         | er des images                               | s et vidéos                    |                       |                                           |                     |                           |             |                     |              |                          |         |
| ir u<br>min | ne liste d'images<br>himale imposée pour le | es images : 300px x 200px      |                       |                                           |                     |                           |             |                     |              |                          |         |
| ion<br>je(s | ns autorisées : *.jpg , *<br>s) maximum     | .png , *.gif                   |                       |                                           |                     |                           |             |                     |              |                          |         |
| arc         | courir                                      |                                |                       |                                           |                     |                           |             |                     |              |                          |         |
|             |                                             |                                |                       |                                           |                     |                           |             |                     |              |                          |         |
| otos        | s supplémentaires                           |                                |                       |                                           |                     |                           |             |                     |              |                          |         |
| outea       | z des photos en plus                        | s sur votre annonce. Une an    | nonce avec plus de p  | photos est plus consultée.                |                     |                           |             |                     |              |                          |         |
| Ajo         | outer plus de photos                        | 5                              |                       |                                           |                     |                           |             |                     |              |                          |         |
| Ajou        | ter une vidéo (p                            | oermalien) (5€)                |                       |                                           |                     |                           |             |                     |              |                          |         |
| élio        | orer ma visib                               | oilité                         |                       |                                           |                     |                           |             |                     |              |                          |         |
| bteni       | ir une visibilité plus lor                  | ngue, vous pouvez prendre des  | s mois supplémentaire | 25                                        |                     |                           |             |                     |              |                          |         |
| jou         | ter des mois su                             | pplémentaires                  | d'accusil du si       | • • • • • • • • • • • • • • • • • • •     |                     |                           |             |                     |              |                          |         |
| lett        | re en avant mor                             | n annonce sur la page          | e a accuell du si     | te pendant TO Jours (TO€)                 |                     |                           |             |                     |              |                          |         |
| J'ai bie    | en lu et validé la politio                  | que de confidentialité du MILL | E SABORDS ainsi que   | les présentes conditions générales. Je le | s accepte et je ren | once ainsi expressément à |             |                     |              |                          |         |
| droit d     | le rétractation.*                           |                                |                       |                                           |                     |                           |             |                     |              |                          |         |
|             |                                             |                                |                       |                                           |                     |                           |             |                     |              |                          |         |
|             |                                             |                                |                       |                                           |                     | $\frown$                  |             |                     |              |                          |         |
|             |                                             |                                |                       |                                           | ( -                 | 47                        |             |                     |              |                          |         |
|             |                                             |                                |                       |                                           |                     | ✓ Terminer                |             |                     |              | Coüt total de m          | a comma |